### Windows メール

#### アカウントを登録する場合の設定

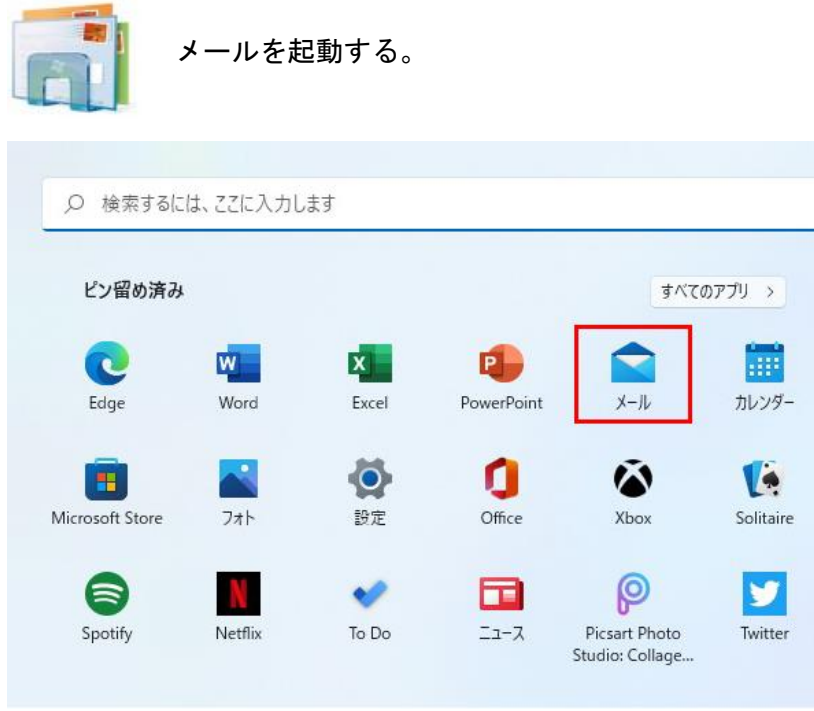

※画像は参考です。メニュー内のメールアプリの位置は画像と違う場合があります。

### Step:1

[アカウント]をクリックし、[アカウントの追加]をクリックする。

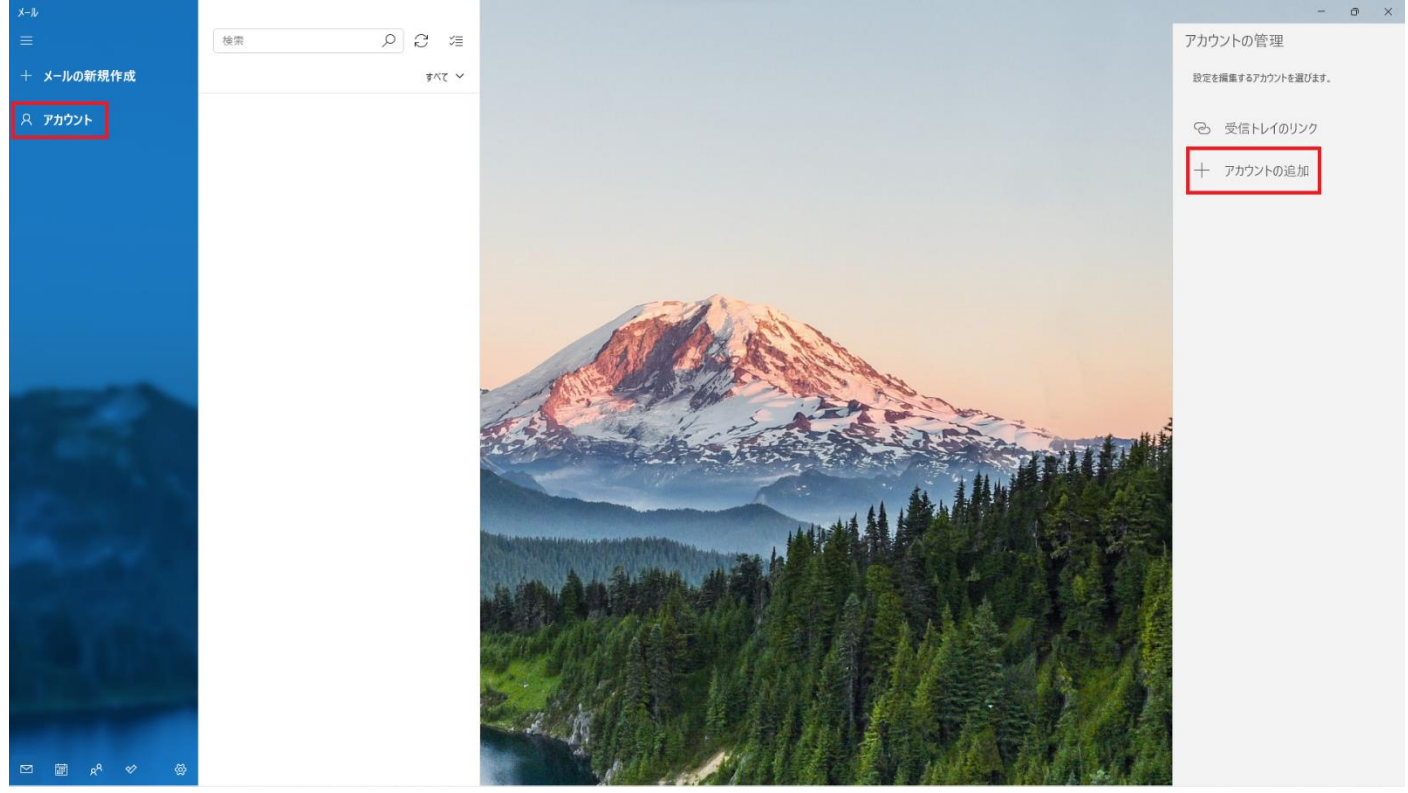

# Step:2

ポップアップで出てきた画面で[詳細設定]をクリックする。

| アカウント     | の追加                                             | × |
|-----------|-------------------------------------------------|---|
| 0         | Outlook.com<br>Outlook.com、Live.com、Hotmail、MSN |   |
| 0         | Office 365<br>Office 365、Exchange               |   |
| G         | Google                                          |   |
| $\square$ | iCloud                                          |   |
|           | その他のアカウント<br>POP、IMAP                           |   |
| ≎         | 詳細設定                                            |   |

# Step:3 \_\_\_\_\_

| <b>§項目を入力し、[サインイン]をクリックする。</b>             |     |
|--------------------------------------------|-----|
| アカウントの追加                                   | ×   |
| インターネット メール アカウント                          |     |
| メール アドレス                                   |     |
| RUCE ADDRESS &                             |     |
| ユーザー名                                      |     |
| al average set                             | ר   |
| 例: kevinc、kevinc@contoso.com、domain¥kevinc | -   |
| パスワード                                      |     |
| •••••                                      |     |
| アカウント名                                     |     |
| メールソフト上はここに入力した名前で表示されます。                  | ר   |
| <br>この名前を使用してメッセージを送信                      | _   |
| ここに入力した名前でメールが送信されます。(差出人名)                |     |
| 受信メール サーバー                                 |     |
| mail.hocoroco.ne.jp:995:1                  |     |
| アカウントの種類                                   |     |
| POP3                                       |     |
| -<br>メールの送信 (SMTP) サーバー                    |     |
| mail.hocoroco.ne.jp:587:1                  |     |
| ✓ 送信サーバーには、認証が必要です                         | _   |
| ✔ 送信メールに同じユーザー名とパスワードを使用する                 |     |
| ✓ 受信メールには SSL が必要                          |     |
| ✓ 送信メールには SSL が必要                          |     |
| ✓ サインイン × キャン                              | ッセル |

| メールアドレス                      | メールアドレスを入力                                                      |
|------------------------------|-----------------------------------------------------------------|
| ユーザー名                        | メールアドレスを入力                                                      |
| パスワード                        | メールパスワードを入力                                                     |
| アカウント名                       | メールソフト上で表示される名前です。自由に入力できます。                                    |
| この名前を使用してメッセージを送信            | ここに入力した名前でメールが送信されます。自由に入力できます。                                 |
| 受信メールサーバー                    | インフォメーションカードに記載されている受信用メール(POP)サーバの後ろにスペースを空けず[:995:1]とつけ加えて入力  |
| アカウントの種類                     | POP3                                                            |
| メールの送信(SMTP)サーバー             | インフォメーションカードに記載されている送信用メール(SMTP)サーバの後ろにスペースを空けず[:587:1]とつけ加えて入力 |
| 送信サーバーには認証が必要です              | チェックを入れる                                                        |
| 送信メールに同じユーザー名と<br>パスワードを使用する | チェックを入れる                                                        |
| 受信メールには SSL が必要              | チェックを入れる                                                        |

チェックを入れる

### Step:4

#### [完了]をクリックして設定終了です。

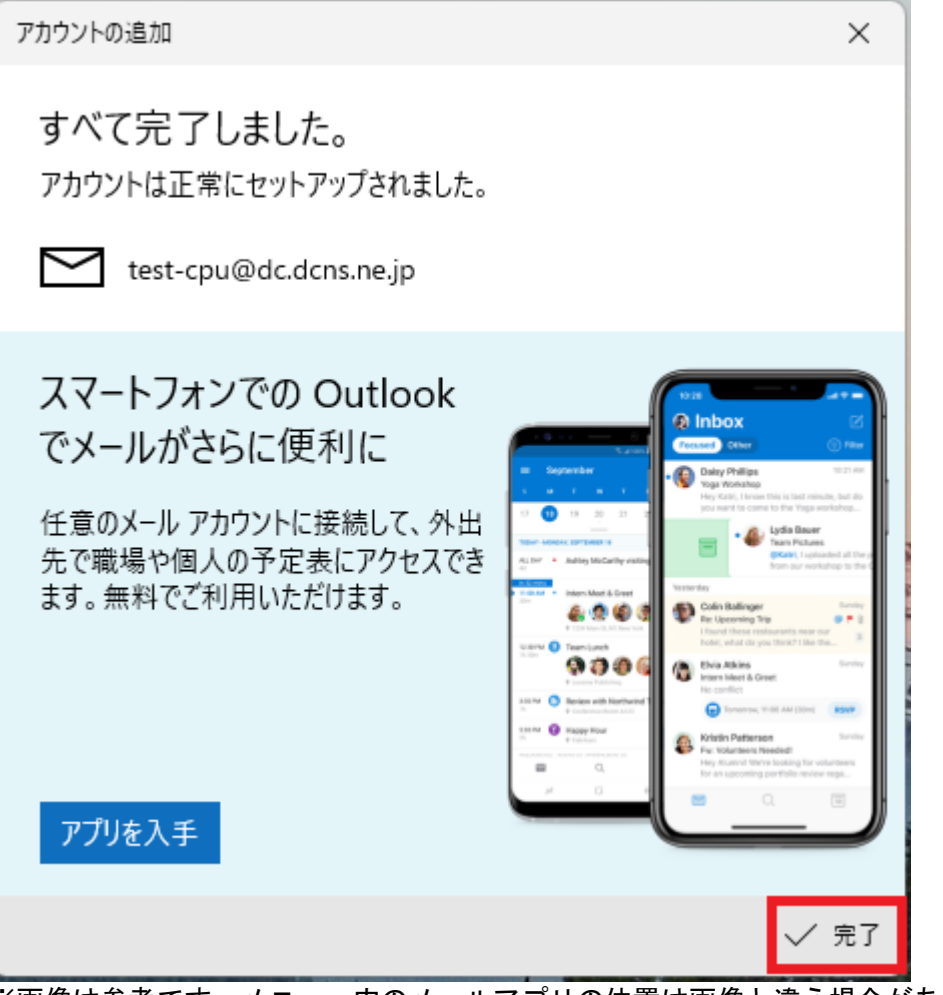

※画像は参考です。メニュー内のメールアプリの位置は画像と違う場合があります。

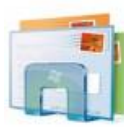

メールを起動する。

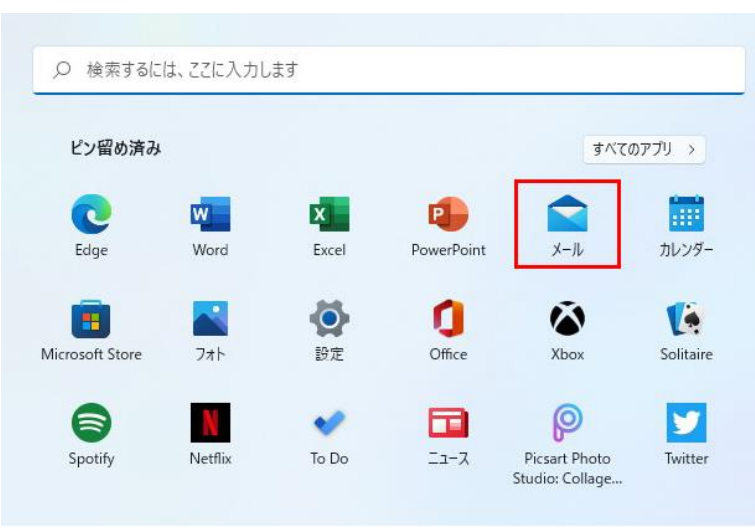

### Step:1

変更したい項目を入力し[メールボックスの同期設定を変更]をクリックする。

| アカウントの設定                                                                            |       |  |  |  |
|-------------------------------------------------------------------------------------|-------|--|--|--|
| ■ アカウントの設定                                                                          |       |  |  |  |
| 🖂 han að störaus                                                                    |       |  |  |  |
| ユーザー名                                                                               |       |  |  |  |
| the second second                                                                   |       |  |  |  |
| パスワード                                                                               |       |  |  |  |
|                                                                                     |       |  |  |  |
| ーーーーーーーーーーーーーーーーーーーーーーーーーーーーーーーーーーーー                                                |       |  |  |  |
|                                                                                     |       |  |  |  |
|                                                                                     |       |  |  |  |
|                                                                                     | •     |  |  |  |
| <ul> <li>メールボックスの同期設定を変更</li> <li>コンテンツを同期するためのオブションです。</li> </ul>                  |       |  |  |  |
| <b>メールボックスの同期設定を変更</b><br>コンテンツを同期するためのオブションです。<br>アカウントの削除<br>このアカウントをデバイスから削除します。 | ]     |  |  |  |
| メールボックスの同期設定を変更<br>コンテンツを同期するためのオプションです。<br>アカウントの削除<br>このアカウントをデバイスから削除します。        |       |  |  |  |
| メールボックスの同期設定を変更<br>コンテンツを同期するためのオプションです。<br>アカウントの削除<br>このアカウントをデバイスから削除します。        |       |  |  |  |
| メールボックスの同期設定を変更<br>コンテンツを同期するためのオブションです。<br>アカウントの削除<br>このアカウントをデバイスから削除します。        |       |  |  |  |
| メールボックスの同期設定を変更<br>コンテンツを同期するためのオプションです。<br>アカウントの削除<br>このアカウントをデバイスから削除します。        |       |  |  |  |
| メールボックスの同期設定を変更<br>コンテンツを同期するためのオプションです。<br>アカウントの削除<br>このアカウントをデバイスから削除します。<br>保存  | キャンセル |  |  |  |

| メールアドレス | この項目を変更したい場合は新規でアカウント登録が必要です。 |
|---------|-------------------------------|
| ユーザー名   | この項目を変更したい場合は新規でアカウント登録が必要です。 |
| パスワード   | メールパスワード                      |
| アカウント名  | メールソフト上で表示される名前です。自由に入力できます。  |

# Step:2

[メールボックスの詳細設定]をクリックする。

| アカウントの設定 ×                         |  |  |
|------------------------------------|--|--|
| テストの同期設定                           |  |  |
| 新しいメールをダウンロードする頻度                  |  |  |
| 使用状況に応じて ~                         |  |  |
|                                    |  |  |
| 現在の同期間隔: <b>2 時間ご</b> と            |  |  |
| ✓ 常にメッセージ全体とインターネット画像をダウンロードする     |  |  |
| ダウンロードするメールの期間                     |  |  |
| 過去 3 か月間 ~                         |  |  |
| この名前を使用してメッセージを送信                  |  |  |
| 27 A                               |  |  |
| 同期オプション                            |  |  |
| メール                                |  |  |
| <b>(</b> オン                        |  |  |
| メールポックスの詳細設定<br>受信および送信メール サーバーの情報 |  |  |
| 完了 キャンセル                           |  |  |

# Step:3 \_\_\_\_\_

#### 各項目を入力し[完了]ボタンをクリックすれば変更完了。

| アカウントの設定 ×                                                                                  |  |  |
|---------------------------------------------------------------------------------------------|--|--|
| テストの同期設定                                                                                    |  |  |
| 新しいメールをダウンロードする頻度                                                                           |  |  |
| (使用状況に応じて ~ )                                                                               |  |  |
| 1 日に大量のメールを受け取っている場合でも、数日に一度しかアカウントを<br>チェックしない場合でも、状況に応じて同期設定を変更して、データ通信量<br>とバッテリーを節約します。 |  |  |
| 現在の同期間隔: 毎日                                                                                 |  |  |
| ✔ 常にメッセージ全体とインターネット画像をダウンロードする                                                              |  |  |
| ダウンロードするメールの期間                                                                              |  |  |
| غرر         م                                                                               |  |  |
| この名前を使用してメッセージを送信                                                                           |  |  |
| F 1                                                                                         |  |  |
| 同期オプション                                                                                     |  |  |
| メール                                                                                         |  |  |
| <b>(</b> ) オン                                                                               |  |  |
| 受信メール サーバー                                                                                  |  |  |
| mail.hocoroco.ne.jp:995:1                                                                   |  |  |
| 送信 (SMTP) メール サーバー                                                                          |  |  |
| mail.hocoroco.ne.jp:587:1                                                                   |  |  |
| ✔ 送信サーバーは認証が必要                                                                              |  |  |
| ✔ メールの送信に同じユーザー名とパスワードを使う                                                                   |  |  |
| ✓ 受信メールに SSL を使う                                                                            |  |  |
| ✓ 送信メールに SSL を使う                                                                            |  |  |
| 完了 キャンセル                                                                                    |  |  |

| 受信メールサーバー                  | インフォメーションカードに記載されている受信用メール(POP)サーバの後ろにスペースを空けず[:995:1]とつけ加えて入力      |
|----------------------------|---------------------------------------------------------------------|
| 送信(SMTP)メールサーバー            | インフォメーションカードに記載されている送信用メール(SMTP)サーバ<br>の後ろにスペースを空けず[:587:1]とつけ加えて入力 |
| 送信サーバーは認証が必要               | チェックを入れる                                                            |
| メール送信に同じユーザー名と<br>パスワードを使う | チェックを入れる                                                            |
| 受信メールに SSL を使う             | チェックを入れる                                                            |
| 送信メールに SSL を使う             | チェックを入れる                                                            |